## FW Update Instruction

1. Click the tools software of AX6800xIAP\_x64

Press the open files icon to select FW file and click the KVM\_DP14SW0201\_12K(2\_N)V2\_1\_0-20210308-17-53.bin

| 文件夹                                               |                                                      |        |
|---------------------------------------------------|------------------------------------------------------|--------|
| 名称 🔺                                              | Vendor ID (Hez)                                      | Status |
| 🕺 AX6800xIAP_x64. exe                             | Product ID (Hez) 6800                                |        |
| History. txt                                      | AX6800x Firmware Download Setting                    |        |
| KVM_DP14SW0201_12K(2_N)V2_1_0-20210308-17-53. bin | O Download KVM system Code                           |        |
| 🜌 setup. dat                                      | C Download Bootloader Code                           |        |
|                                                   | 🖸 Download Software Config                           |        |
|                                                   | ▶E:\My_Work\2019┽\KVM-DP14SW0201-M\FW_长按开关热键版FW\KVM- |        |
|                                                   | Result:<br>Download                                  |        |
|                                                   | Connect                                              |        |
|                                                   |                                                      |        |
|                                                   | Time Cost: 00:00:00                                  |        |
|                                                   |                                                      |        |

2. Plug-in the power adapter to the DC jack, connect the PC to USB PC2 port.

2x1 DisplayPort Switch photo

|  | HDMI Out | LipiayPort Out | DisplayPort in | PC1     | PC2  | DC 5V |
|--|----------|----------------|----------------|---------|------|-------|
|  |          |                |                | Connect | to P | C     |

3. Hold the PC1 button and then press the power button, until the green light flashing from Online.

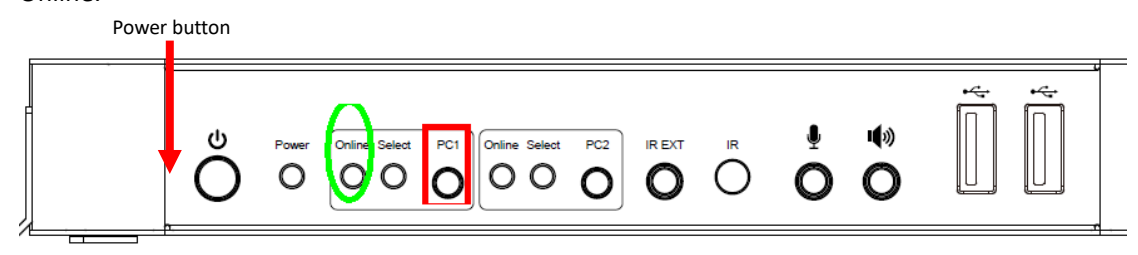

4. Click the "connect" first, and then click the Download when appears the "disconnect".

| T AX6800xIAP Ver.1.0.0                                      |                   | _ 🗆 🗙    |
|-------------------------------------------------------------|-------------------|----------|
| Vendor ID (Hez) 0595                                        | Status            |          |
| Product ID (Hez) 6800                                       | Disconnect device | <u> </u> |
| AX5800x Firmware Download Setting                           |                   |          |
| O Download KVM system Code                                  |                   |          |
| 🔿 Download Bootloader Code                                  |                   |          |
| C Download Software Config                                  |                   |          |
| late_FW\KVM_DP14SW0201_12K(2_N)V2_1_0=2020=11=09=18=21. bin |                   |          |
| Result:                                                     |                   |          |
| Comiosd.                                                    |                   |          |
| Connect                                                     |                   |          |
|                                                             |                   |          |
|                                                             |                   | ~        |
| Time Cost: 00:00:00                                         |                   |          |
|                                                             |                   |          |
|                                                             |                   |          |

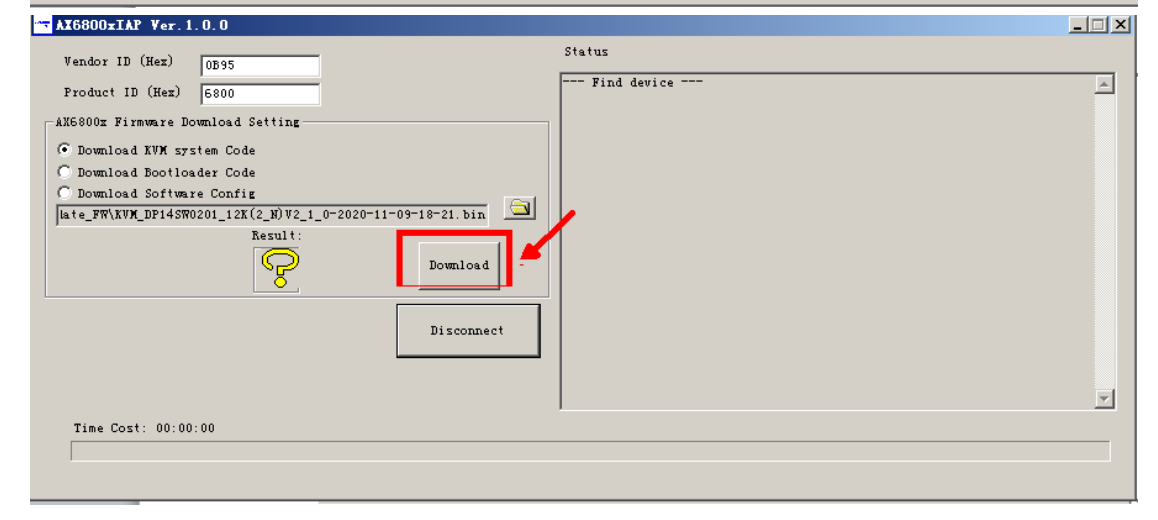

5. When the result appears the green circle has been completed;

| TAX6800xIAP Ver.1.0.0                                      |                                                      | _ 🗆 🗡   |
|------------------------------------------------------------|------------------------------------------------------|---------|
| Vendor ID (Hem)                                            | Status                                               |         |
| Product ID (Hemma 6800                                     | Start to transmit Runtime firmware to AX6800x device | <b></b> |
| AX5800x Firmware Download Setting                          | Runtime file is loaded. File size: 104250 bytes.     |         |
| 💿 Download KVM system Code                                 | Chip Revision : 1                                    |         |
| 🔿 Download Bootloader Code                                 | Runtime firmware is transmitted successfully         |         |
| C Download Software Config                                 | Device Unpluged                                      |         |
| late_FW\KVM_DP14SW0201_12K(2_N)V2_1_0=2020=11=09=18=21.bir |                                                      |         |
| Result:<br>Download                                        |                                                      |         |
| Connect                                                    |                                                      |         |
|                                                            |                                                      |         |
|                                                            |                                                      | _       |
|                                                            | J                                                    | Y       |
| Time Cost: 00:00:00                                        |                                                      |         |
|                                                            |                                                      |         |
|                                                            |                                                      |         |